## How to Pay the Thesis Digital Archiving Fee

Please refer to this step-by-step guide to pay for your thesis digital archiving fee using MyCoyote.

\*Note: the view will look different on a mobile device compared to a computer

1. On the CSUSB home page, or from the app on your mobile device, log in to MyCoyote using your student ID and password. Once logged in, click on "Go to myCoyote Tiles"

| Financials 🗸 Academics 🗸 Tasks 🗸 | Collaborate V Health + Wellness V Library V Employment V University Life V Profile Selection V                     |
|----------------------------------|----------------------------------------------------------------------------------------------------|
|                                  | MyCoyote                                                                                                    |
|                                  | Welcome, Irene Barajas!<br>Please select your destination. You can bookmark these links if you're using a browser. |
|                                  | Go to Student Profile >                                                                                            |
| (                                | Go to myCoyote Tiles                                                                                               |
|                                  | Submit a Technology Support Center ticket                                                                          |
|                                  |                                                                                                    |
|                                  |                                                                                                    |
|                                  |                                                                                                    |

2. Once you are logged in, click on the **My Financials** tab.

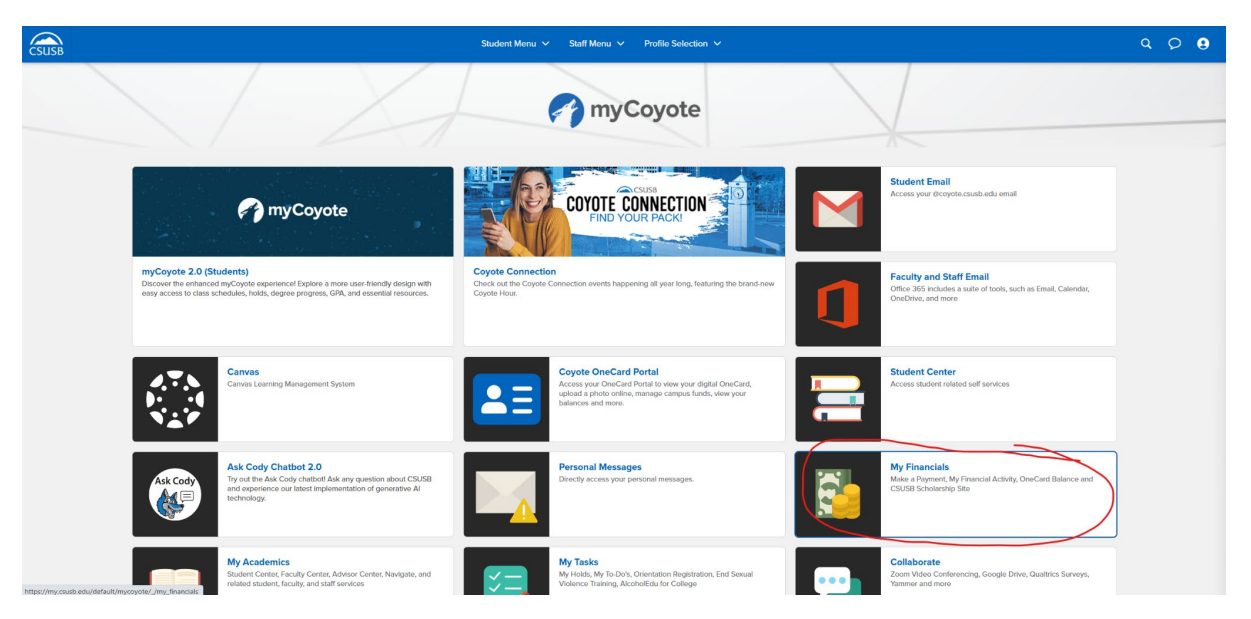

a. For mobile devices once logged in, click on the three-line "hamburger" tab in the upper-left corner, then click the My Financials tab.

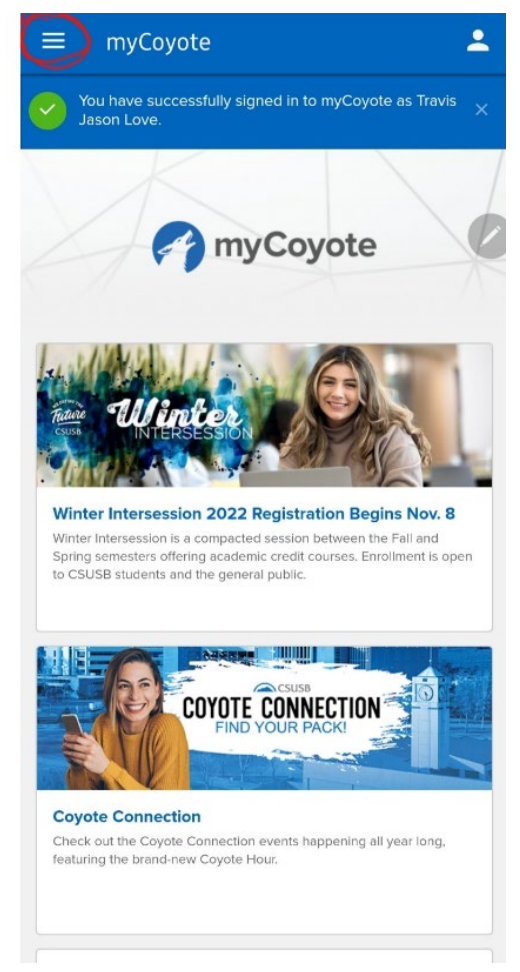

3. Once the My Financials portal comes up, select Make a Payment.

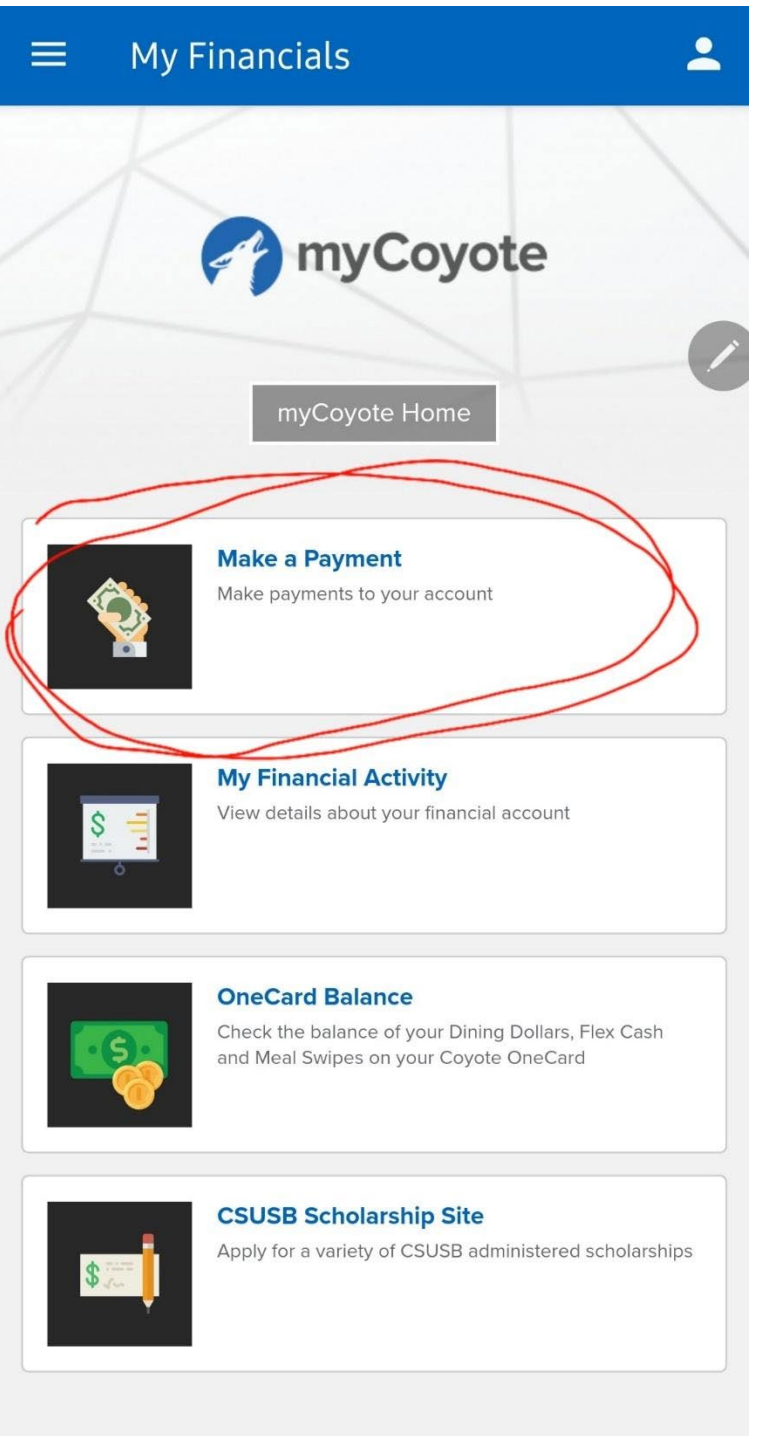

 The following message may be displayed, select Next. Once you have clicked next it should take you to a new window.

## **View Full Site**

The CSU makes every effort to keep student costs to a minimum. Fees listed in published schedules or student accounts may need to be increased when public funding is inadequate. Therefore, CSU must reserve the right, even after fees are initially charged or initial fee payments are made, to increase or modify any listed fees. All listed fees, other than mandatory systemwide fees, are subject to change without notice, until the date when instruction for a particular semester or quarter has begun. All CSU listed fees should be regarded as estimates that are subject to change upon approval by the Board of Trustees, the Chancellor, or the Presidents, as appropriate. Changes in mandatory systemwide fees will be made in accordance with the requirements of the Working Families Student Fee Transparency and Accountability Act (Sections 66028 -66028.6 of the Education Code).

• By clicking "Next", you are acknowledging that you have read the above disclaimer.

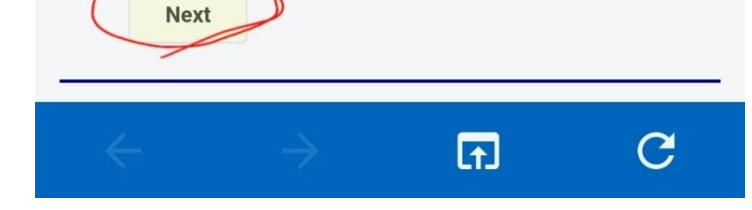

- 5. Once the Make a Payment page populates,
  - a. If you are using a mobile device scroll down until you see **View All Items**, then click on that selection.

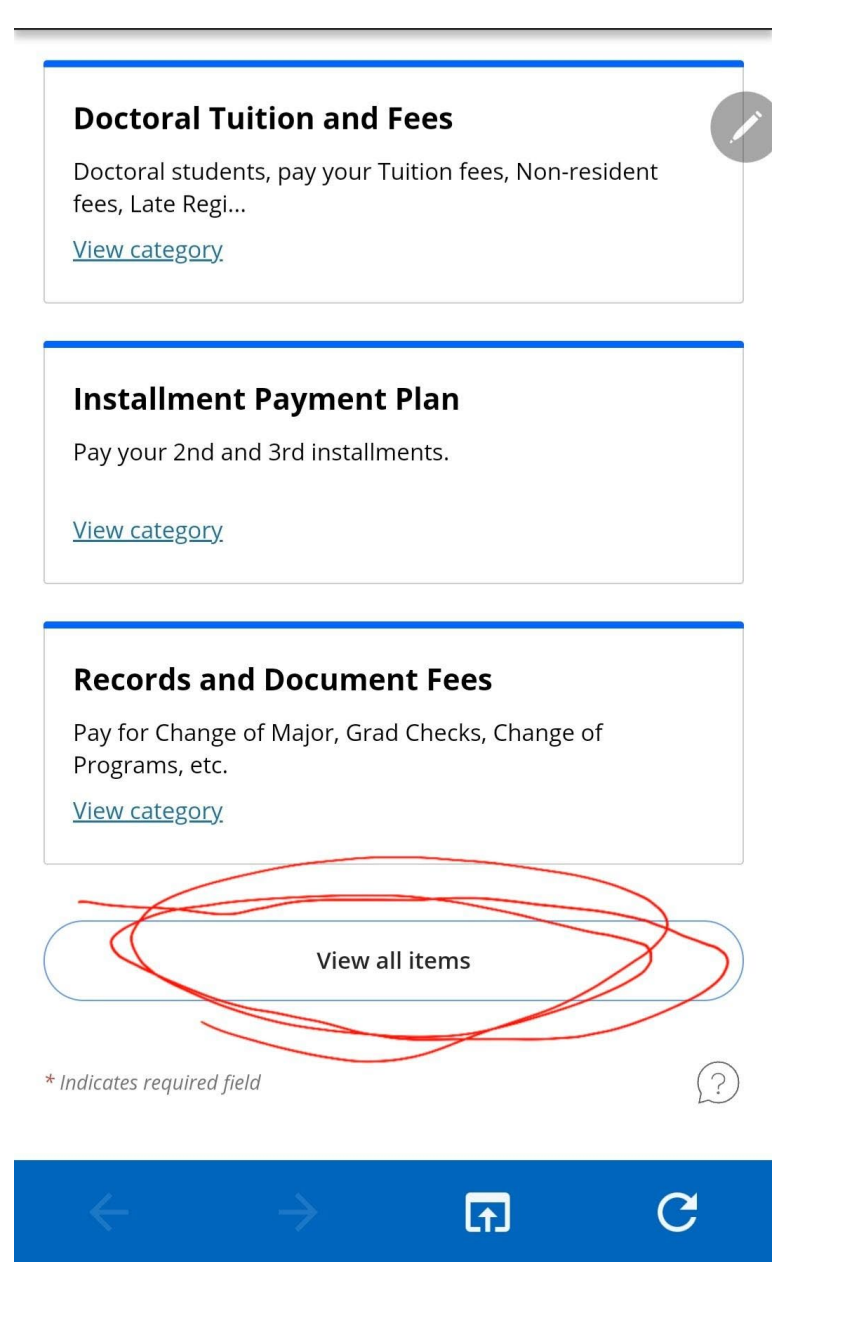

b. If you are on a computer in the Available items section click View All

|                                                                   | Overview                                                      |                                                                       |                                                                          |                                                                               | ۵               |
|-------------------------------------------------------------------|---------------------------------------------------------------|-----------------------------------------------------------------------|--------------------------------------------------------------------------|-------------------------------------------------------------------------------|-----------------|
| Image: My Account     Image: My Account     Image: Make a Payment | CSU San Bernardino                                            |                                                                       |                                                                          |                                                                               | Balance<br>\$0  |
| Still Transactions                                                | Your account does not currently have any outstanding charges. |                                                                       |                                                                          |                                                                               |                 |
|                                                                   | Available items                                               |                                                                       |                                                                          |                                                                               | Viewall         |
|                                                                   |                                                               | Undergraduate Tuition<br>and Fees<br>Freshmen, Sophmores, Juniors, an | <b>Credential Tuition and</b><br>Fees<br>Postbaccalaureate and Graduate, | Graduate Tuition and Fees<br>Postbaccalaureate and Graduate,<br>pay your Tuit | >               |
|                                                                   |                                                               |                                                                       | • •                                                                      |                                                                               |                 |
|                                                                   | Recent transactions                                           |                                                                       |                                                                          |                                                                               | <u>View all</u> |

(Continued on Next Page)

6. On the next page, scroll down until you see Thesis Digital Archiving. Select View Details.

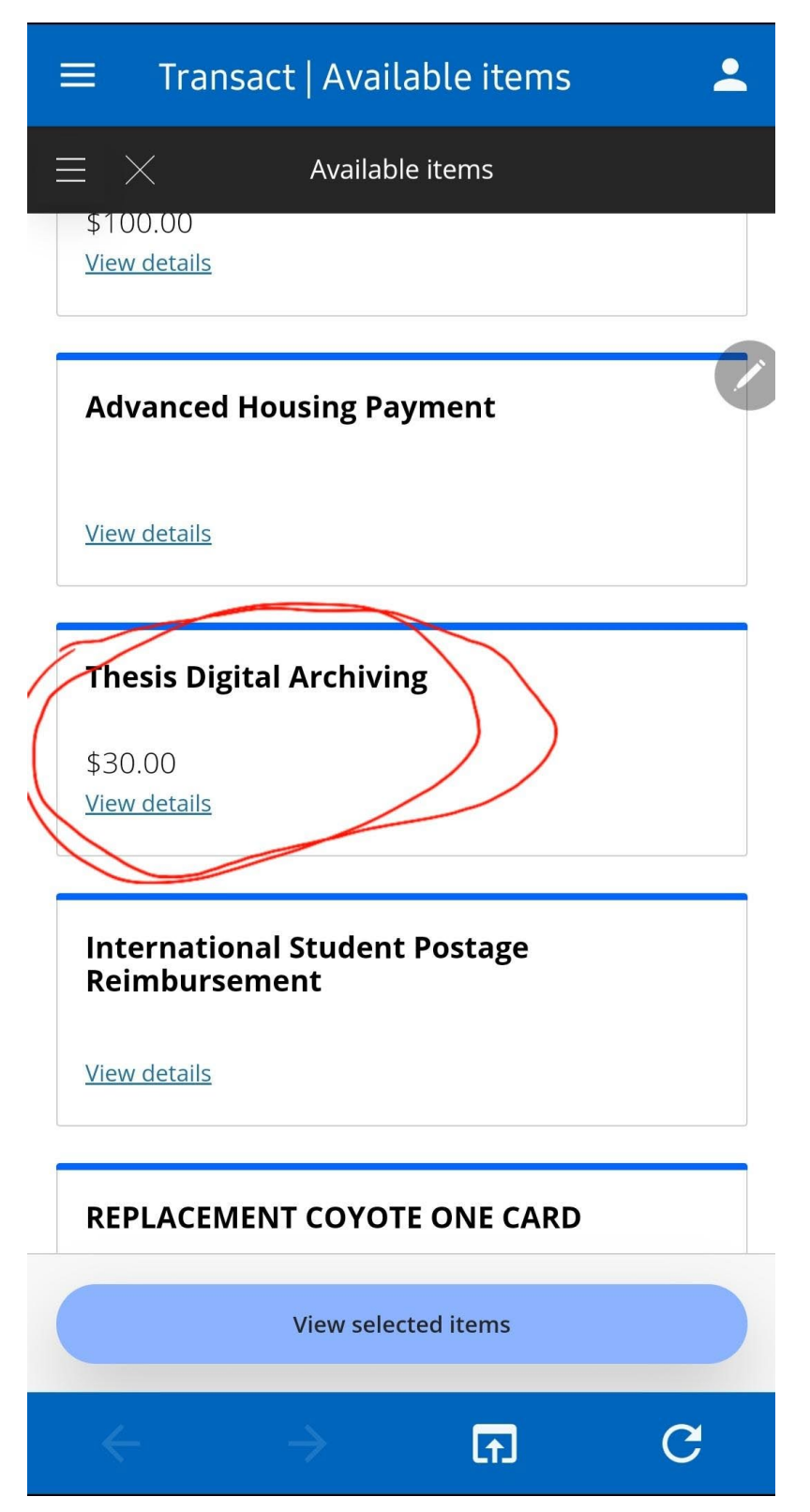

7. On the Thesis Digital Arching page, select **Add to Payment** and **Pay now** on the next page scroll to check out.

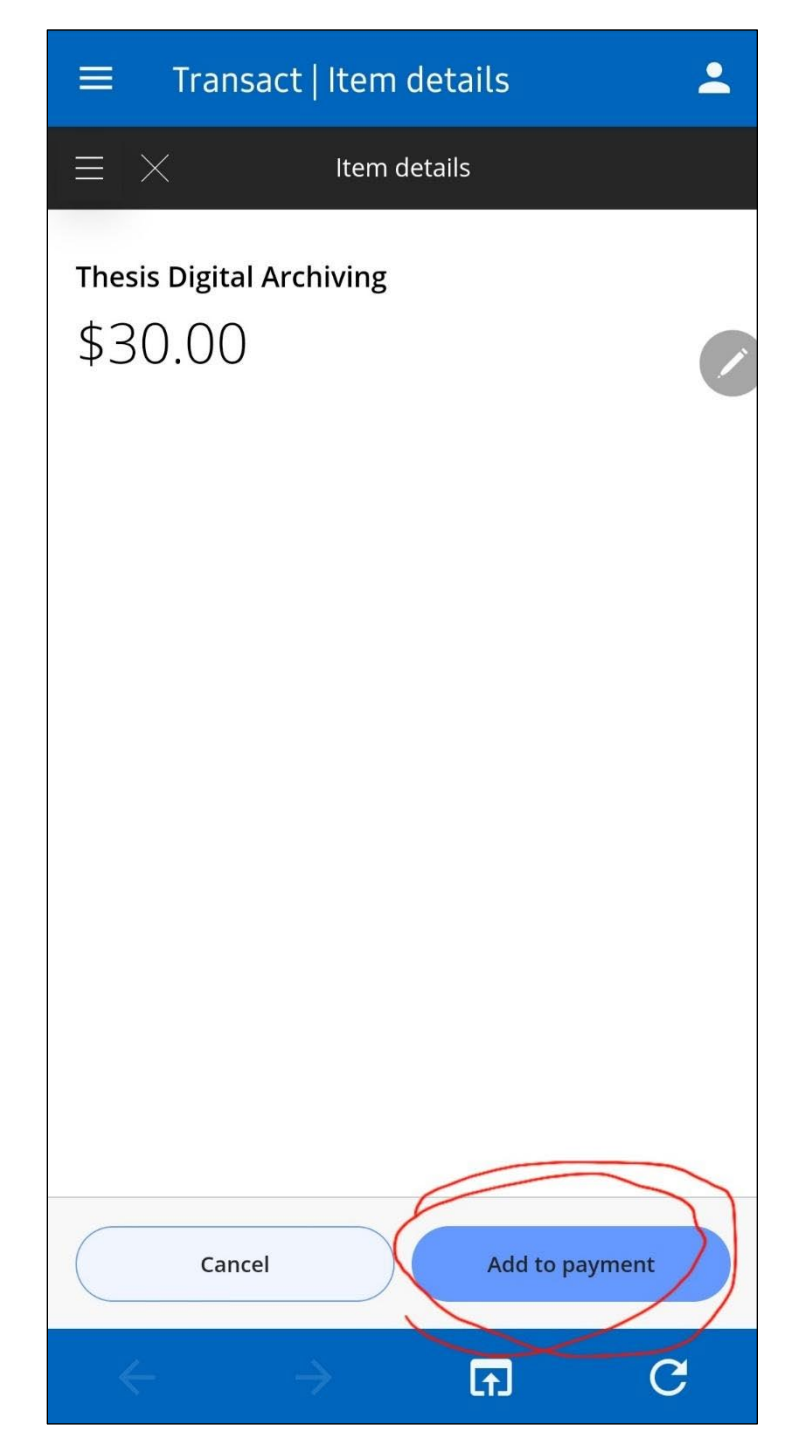

8. To check out either add an account or select a saved payment method and click **continue**, mark the "**agree**" box and "**Continue**" one more time.

|                | Make a Payment               |                                                                                                    |        |          |
|----------------|------------------------------|----------------------------------------------------------------------------------------------------|--------|----------|
| My Account     | Q Payamount                  | Step 2 of 3: Payment method                                                                                                    |        |          |
| ි Overview     |                              | How would you like to pay?                                                                                                    |        |          |
| Transactions   |                              | Payment amount                                                                                                    |        |          |
| (?) Help       |                              | \$30                                                                                                    |        |          |
| ⊖ Sign Out     |                              | * Payment method                                                                                                    |        |          |
| Ŭ.             |                              | My bank account 2 (****                                                                                                    |        |          |
|                |                              | My bank account (******                                                                                                    |        |          |
|                |                              | New credit or debit card                                                                                                    |        |          |
|                |                              | New bank account                                                                                                    |        |          |
|                |                              | New 529 Savings Plan                                                                                                    |        |          |
|                |                              | International payment                                                                                                    |        |          |
|                |                              |                                                                                                    |        |          |
|                | G Secure encrypted payment ■ |                                                                                                    | Cancel | Continue |
|                |                              |                                                                                                    |        |          |
|                | Make a Payment               |                                                                                                    |        |          |
| My Account     | Pay amount                   | Step 2 of 3: Payment method<br>♀ • 2 • 3                                                                                                    |        |          |
| Overview       |                              |                                                                                                    |        |          |
| Ake a Payment  |                              | How would you like to pay?                                                                                                    |        |          |
| S Transactions |                              | \$30                                                                                                    |        |          |
| (2) Help       |                              | * Payment method Change                                                                                                    |        |          |
| G sign out     |                              | My bank account (••••••                                                                                                    |        |          |
|                |                              |                                                                                                    |        |          |
|                |                              | Important: Payments can be made from personal checking or savings accounts<br>only. Corporate accounts are not allowed.                                                                                                    |        |          |
|                |                              | Bank account terms and conditions                                                                                                    |        |          |
|                |                              | By dicking the, I agree", box below, you authorize California State University San<br>Bernardino (CSUSB) to initiate a single ACH/electronic debit from the bank account<br>indicated in this web form for the noted amount on today's date. I understand that      |        |          |
|                |                              | because this is an electronic transaction, these funds may be withdrawn from my<br>account on or after the above noted transaction date. I understand that in the event I<br>need to revoke this payment I must contact CSUSB Student Financial Services (909) 537- |        |          |
|                | C                            | 5162 between 8:00 AM - 5:00 PM PST of the transaction date.                                                                                                    |        |          |
|                |                              |                                                                                                    |        |          |
|                | Secure encrypted payment     |                                                                                                    | Cancel | Continue |

9. Once your payment is processed successfully you will receive a confirmation email; make sure to enter a reliable email address to send your receipt. Check your email inbox, look for an email from <u>webfees@csusb.edu</u>. Your receipt will look like this:

| Thank you for your payment                                                                                                    |  |  |  |  |
|----------------------------------------------------------------------------------------------------|--|--|--|--|
| webfees@csusb.edu <webfees@csusb.edu><br/>3/16/2020 11:59 AM</webfees@csusb.edu>                                                              |  |  |  |  |
| To: c' ' @outlook.com                                                                                                    |  |  |  |  |
| Receipt Number: 1936251<br>Web Transactions<br>Current Date: 03/16/2020                                                                       |  |  |  |  |
| Description Amount                                                                                                    |  |  |  |  |
| Flex Cash online payments \$ 0.00<br>Please allow up to 5 minutes for funds to post to your card. Thank you for your payment<br>Total \$ 0.00 |  |  |  |  |
| Payments Received Amount                                                                                                    |  |  |  |  |
| CSUSB Smartpay Payments \$ 0.00<br>American Express XXXXXXXXX2009<br>Authorization # 164477<br>Total \$ 0.00                                  |  |  |  |  |
| Thank you for the payment.                                                                                                    |  |  |  |  |

10. Forward this receipt to the Office of Graduate Studies at <u>gradstud@csusb.edu</u>. Include your name in the email and state that the receipt is for payment of the thesis archiving fee.

Thank you! Contact the Office of Graduate Studies if you need assistance with this process:

Email: gradstud@csusb.edu

Phone: (909) 537-5058

Online Chat: <a href="https://www.csusb.edu/graduate-studies">https://www.csusb.edu/graduate-studies</a>